# Accessing Boulder County Services Portal and Locating Septic Permit Types

6 Steps <u>View most recent version</u>

Created by Kim McCleskey Creation Date December 20, 2023 Last Updated February 20, 2024

# Click on Login

|            | Select Language 🗸 Google Translate |
|------------|------------------------------------|
|            |                                    |
|            | Global Search Q                    |
|            | Login Register                     |
| Contact Us |                                    |
|            |                                    |
|            |                                    |
|            |                                    |

# Fill in your user name and password

|                              | Boulder Count                                                                                                | y Online Permit                                        | s, Licenses, a                       | nd Applications |               | Global Search              |
|------------------------------|----------------------------------------------------------------------------------------------------|--------------------------------------------------------|--------------------------------------|-----------------|---------------|----------------------------|
| Boulder<br>County            | Main                                                                                                    | l Want To                                              | Search                               | Resources       | Contact Us    |                            |
|                              |                                                                                                    |                                                        |                                      |                 | Announcements | REPORTS AND STATISTICS (6) |
| Sign In                      |                                                                                                    |                                                        |                                      |                 |               |                            |
| USER NAME                    | •                                                                                                    |                                                        |                                      |                 |               |                            |
| PASSWORD:                    | *                                                                                                    |                                                        |                                      |                 |               |                            |
| Forget Password              |                                                                                                    |                                                        |                                      |                 |               |                            |
|                              |                                                                                                    |                                                        | Sign In                              |                 |               |                            |
| Remember                     | e on this device                                                                                             |                                                        |                                      |                 |               |                            |
| -                            |                                                                                                    |                                                        | Not Registered?<br>CREATE AN ACCOUNT |                 |               |                            |
| Boulder Co<br>You don't need | unty Online Permits, Licer<br>o sign in to see permits, licenses, o<br>oply for one, or pay fees, you have t | nses, and Applications<br>rapplications.<br>o sign in. |                                      |                 |               |                            |

#### STEP 3

# Click on Sign In

|          | Boulder              | Boulder Coun                                                        | ty Online Permi                | ts, Licenses, a | and Applications | i             | Global Search Q<br>Login Register |
|----------|----------------------|---------------------------------------------------------------------|--------------------------------|-----------------|------------------|---------------|-----------------------------------|
|          | County               | Main                                                                | I Want To                      | Search          | Resources        | Contact Us    |                                   |
|          |                      |                                                                     |                                |                 |                  |               | ale and the strength are not the  |
|          |                      |                                                                     |                                |                 |                  | Announcements | REPORTS AND STATISTICS (6) 🕶      |
|          |                      |                                                                     |                                |                 |                  |               |                                   |
|          | Sign In              |                                                                     |                                |                 |                  |               |                                   |
|          | <b>.</b>             |                                                                     |                                |                 |                  |               |                                   |
|          | USER NAME *          |                                                                     |                                |                 |                  |               |                                   |
|          |                      |                                                                     |                                |                 |                  |               |                                   |
|          | PASSWORD: *          |                                                                     |                                |                 |                  |               |                                   |
| C. C. C. |                      |                                                                     |                                |                 |                  |               |                                   |
| -        | Fornot Password?     |                                                                     |                                |                 |                  |               |                                   |
| the se   | Torgot Tassitola     |                                                                     |                                |                 |                  |               |                                   |
| august a |                      |                                                                     |                                | Sign In         |                  |               |                                   |
| 1. J. S. | D number of the      | his device.                                                         |                                |                 |                  |               | 10                                |
| Same C.  | Remember me on t     | nis device                                                          |                                |                 |                  |               |                                   |
|          |                      |                                                                     |                                | Not Registered? |                  |               |                                   |
|          |                      |                                                                     |                                |                 |                  |               | 6                                 |
|          | Boulder Count        | y Online Permits, Lice                                              | nses, and Applications         |                 |                  |               |                                   |
| all's a  | If you want to apply | in in to see permits, licenses, c<br>for one, or pay fees, you have | r applications.<br>to sign in. |                 |                  |               |                                   |
| 100      |                      |                                                                     |                                |                 |                  |               | 8                                 |
| A DECK   | Need Help?           |                                                                     |                                |                 |                  |               |                                   |

### **Click on View All Permit Types**

| Boulder Cou | nty Online Permi        | ts, Licenses, and | d |
|-------------|-------------------------|-------------------|---|
| Main        | l Want To               | Search            | F |
|             | View All Permit Types   |                   |   |
|             | Start a New Application |                   |   |
|             | Search Permits          |                   |   |
|             | Pay Fees                |                   |   |
|             | Schedule an inspection  |                   |   |
| start a New | View My Records         | ncern             |   |

#### **STEP 5**

### **Click on Septic Permits**

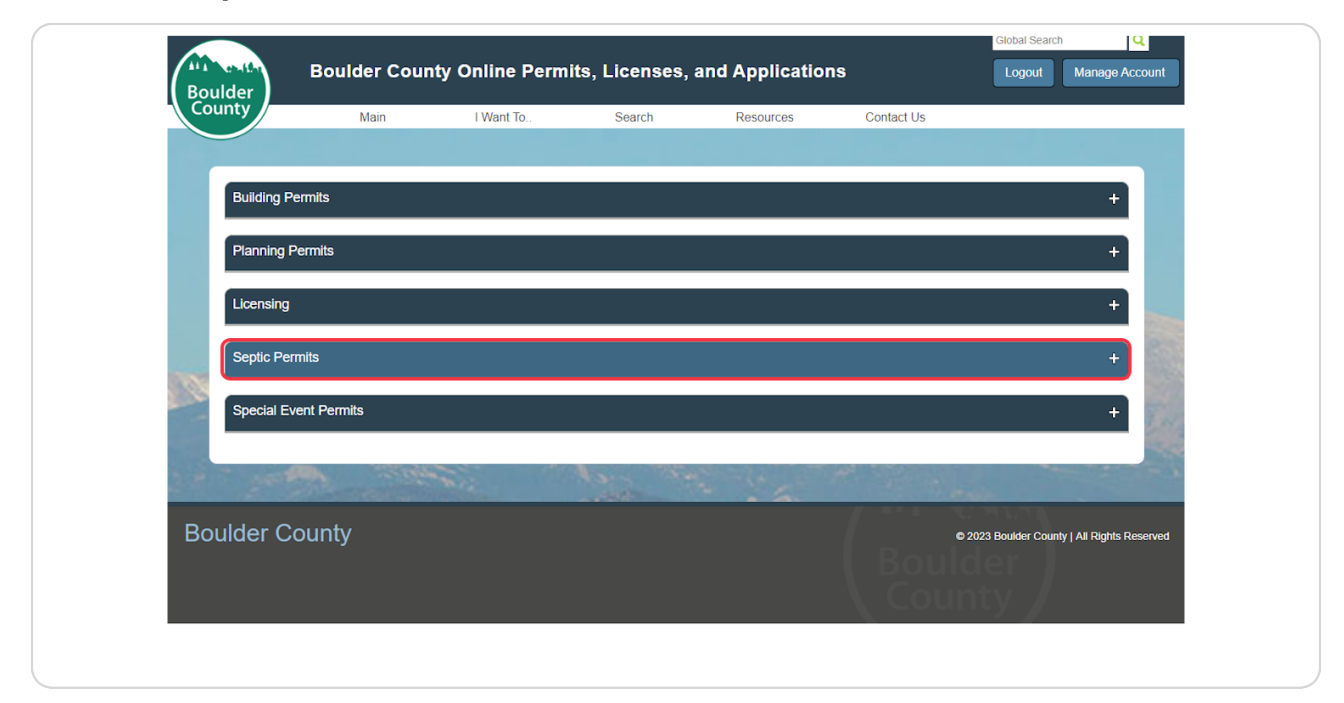

# Click on the permit type you want

| County                                                                                          |                                                                                                    |                                                                                                    |                                                                                                    |                                                                                                    |                                                                                                    |                                   |    |
|-------------------------------------------------------------------------------------------------|----------------------------------------------------------------------------------------------------|----------------------------------------------------------------------------------------------------|----------------------------------------------------------------------------------------------------|----------------------------------------------------------------------------------------------------|----------------------------------------------------------------------------------------------------|-----------------------------------|----|
| county                                                                                          | Main                                                                                                    | I Want To                                                                                                    | Search                                                                                                    | Resources                                                                                                    | Contact Us                                                                                                    |                                   |    |
|                                                                                                 |                                                                                                    |                                                                                                    |                                                                                                    |                                                                                                    |                                                                                                    |                                   |    |
| Building P                                                                                      | armite                                                                                                    |                                                                                                    |                                                                                                    |                                                                                                    |                                                                                                    |                                   |    |
| Dulluling                                                                                       | 5111113                                                                                                    |                                                                                                    |                                                                                                    |                                                                                                    |                                                                                                    | 1                                 |    |
| Planning F                                                                                      | ermits                                                                                                    |                                                                                                    |                                                                                                    |                                                                                                    |                                                                                                    | +                                 |    |
|                                                                                                 |                                                                                                    |                                                                                                    |                                                                                                    |                                                                                                    |                                                                                                    |                                   |    |
| Licensing                                                                                       |                                                                                                    |                                                                                                    |                                                                                                    |                                                                                                    |                                                                                                    | +                                 |    |
|                                                                                                 |                                                                                                    |                                                                                                    |                                                                                                    |                                                                                                    |                                                                                                    |                                   | 51 |
| Septic Per                                                                                      | mits                                                                                                    |                                                                                                    |                                                                                                    |                                                                                                    |                                                                                                    | -                                 | 11 |
| Licer                                                                                           | sed Professional Regis                                                                                                    | stration                                                                                                    |                                                                                                    |                                                                                                    |                                                                                                    |                                   |    |
| Renew an                                                                                        | existing cleaner, inspector, or i                                                                                                    | nstaller license.                                                                                                    |                                                                                                    |                                                                                                    |                                                                                                    |                                   |    |
|                                                                                                 | S Major Repair                                                                                                    |                                                                                                    |                                                                                                    |                                                                                                    |                                                                                                    |                                   |    |
| OWT                                                                                             |                                                                                                    |                                                                                                    |                                                                                                    | Reference and the state of the state of                                                                                                    | cludes installing a vault or vault n                                                                                                    | orivy on a                        |    |
| OWT<br>This perm<br>previously                                                                  | t is to replace, repair, or upgrad<br>developed lot.                                                                                                    | de the septic field or to replace, i                                                                                                    | epair, or upgrade the septic t                                                                                                    | neid and septic tank. This also i                                                                                                    | cludes instailing a value of value p                                                                                                    |                                   |    |
| OWT<br>This perm<br>previously<br>OWT                                                           | t is to replace, repair, or upgrad<br>developed lot.<br>S Minor Repair                                                                                                    | de the septic field or to replace, i                                                                                                    | еран, ог ирдгаое тле ѕерис т                                                                                                    | ieio ano sepuctanik. This aiso i                                                                                                    | cludes installing a value of value p                                                                                                    |                                   |    |
| OWT<br>This perm<br>previously<br>OWT<br>This perm                                              | t is to replace, repair, or upgrad<br>developed lot.<br>S Minor Repair<br>t is to replace a septic tank, lift                                                                                                    | de the septic field or to replace, i<br>station, or additional tank; full re                                                                                                    | splacement/reconfiguration of                                                                                                    | reffluent line or any repair or reg                                                                                                    | placement of the section that conn                                                                                                    | rects to                          |    |
| OWT<br>This perm<br>previously<br>OWT<br>This perm<br>tank, man<br>distribution                 | t is to replace, repair, or upgrad<br>developed lot.<br>S Minor Repair<br>t is to replace a septic tank, lift<br>fold, or distribution box; new or<br>i box, automatic distribution val                                      | de the septic field or to replace,<br>station, or additional tank; full re<br>additional building sewer line or<br>lve, and/or diverter valve, house                                   | placement/reconfiguration of<br>a sever line reconfiguration<br>connect; existing sever line                                                                         | rend and sepuc tank. This also in<br>feffluent line or any repair or rep<br>/relocation. A Minor Over the Cc<br>section that connects to tank, h                  | lacement of the section that conn<br>unter Permit is for the replacemen<br>ouse, or both; repairing/replacing s                              | rects to<br>nt of a<br>section of |    |
| OWT<br>This perm<br>previously<br>OWT<br>This perm<br>tank, man<br>distribution<br>effluent lim | t is to replace, repair, or upgrad<br>developed lot.<br>S Minor Repair<br>It is to replace a septic tank, lift<br>fold, or distribution box, new or<br>to x, automatic distribution val<br>e in same spot as original efflue | de the septic field or to replace,<br>station, or additional tank; full re<br>additional building sewer line o<br>lve, and/or diverter valve; house<br>ent line and NOT in area connec | epair, or upgrade the septic to<br>placement/reconfiguration of<br>r a sewer line reconfiguration<br>connect; existing sewer line<br>ted to tank, manifold, or distr | rero and sepuc tank. This also in<br>l effluent line or any repair or rep<br>/relocation. A Minor Over the Co<br>section that connects to tank, h<br>ibution box. | vacement of the section that connunter Permit is for the replacement unter Permit is for the replacement use, or both; repairing/replacing s | ects to<br>nt of a<br>section of  |    |

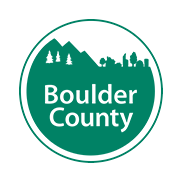